# Play Cricket Sign Up Process - Joining a Club - Parents, Guardians and Children

# **Play-Cricket - The Sign Up Process**

This document shows the process to sign up to Play Cricket to join any of the Play-Cricket clubs, county board or league sites.

Start by selecting 'Sign Up' at the top of any Play-Cricket site.

Here it is from <u>play-cricket.com</u>:

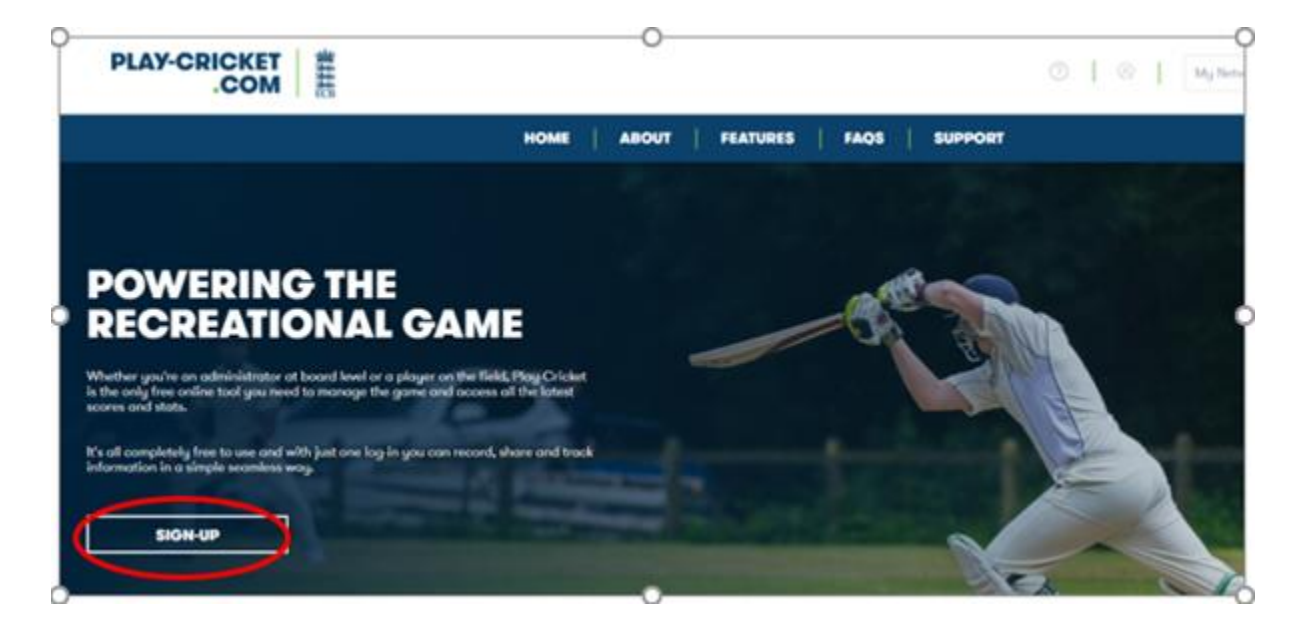

Press the sign up button

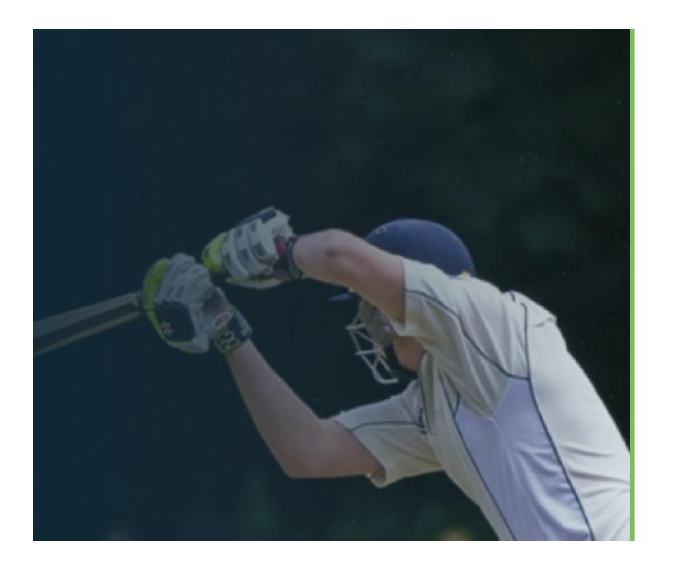

| Forgot Password |
|-----------------|
| SIGN UP         |
|                 |

Now enter your details on the form that appears and select Continue:

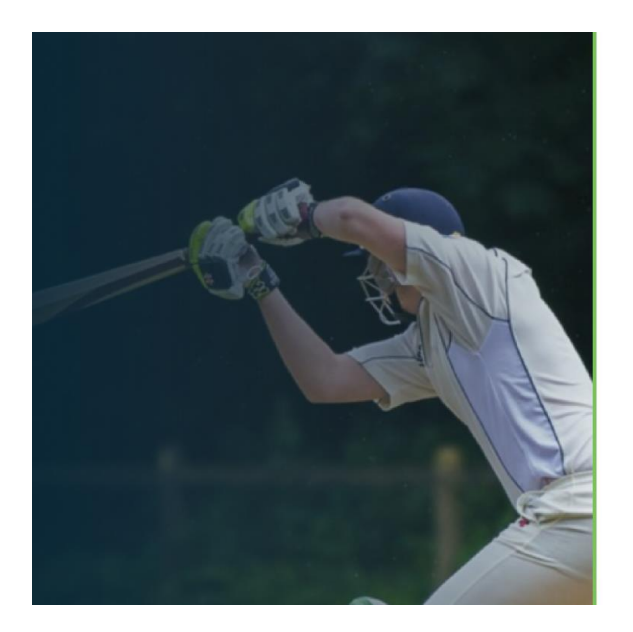

| PLAY-CRICKET                                                                      |                                                        |                                                  |
|-----------------------------------------------------------------------------------|--------------------------------------------------------|--------------------------------------------------|
| < SIGN UP                                                                         |                                                        |                                                  |
| Whether you're an administrator at board level or<br>the latest scores and stats. | a player on the field, Play-Cricket is the only free a | nline tool you need to manage the game and accer |
| First Name *                                                                      |                                                        |                                                  |
| Enter your First Name                                                             |                                                        |                                                  |
| First name is required                                                            |                                                        |                                                  |
| Last Name *                                                                       |                                                        |                                                  |
| Enter your Last Name                                                              |                                                        |                                                  |
| Email Address *                                                                   |                                                        |                                                  |
| Enter your Email Address                                                          |                                                        |                                                  |
| Date of Birth *                                                                   | Gender *                                               |                                                  |
| dd/mm/yyyy                                                                        | - Please Select -                                      |                                                  |
| Postcode *                                                                        |                                                        |                                                  |
| Full Postcode, e.g. NW8 8QN                                                       |                                                        |                                                  |
| NEXT                                                                              |                                                        |                                                  |
| Back to Sign In                                                                   |                                                        |                                                  |
|                                                                                   |                                                        |                                                  |

The next step is to update your contact preferences

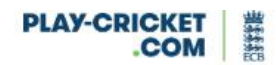

# **< SIGN UP**

| COMMUNICATION PREFERENCES.                                                                                                    |                                                                                                    |
|----------------------------------------------------------------------------------------------------|----------------------------------------------------------------------------------------------------|
| Choose YES to get information from the ECB (such as tickets, offers,<br>news, competitions, prize draws and other ways to get involved in<br>Cricket)           | NO<br>Note: You will not receive any ticket information from the ECB if you<br>select 'NO'                      |
| Choose YES to get information from the ECB about <b>sponsors &amp;</b> partners.                                                                                | O NO                                                                                                    |
| Choose YES to get information from the ECB about <b>cricket</b><br>organisations, or to get information from the cricket organisations<br>themselves            | NO NO                                                                                                    |
| If you choose YES to any of these, the information will be sent by Email   Post<br>You can change your mind at any time in the preference centre or by followin | SMS   Social Media   On-screen Message   Push Notification.<br>ng the instructions in each message you receive. |
| I have read and accept the <u>data privacy policy</u> .                                                                                                    |                                                                                                    |
| REGISTER                                                                                                    |                                                                                                    |
| Back to Previous                                                                                                    |                                                                                                    |

After selecting these you will be directed to your email

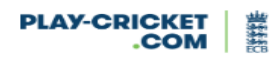

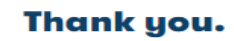

To activate your account and complete registration, please check your email.

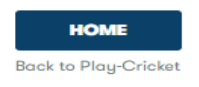

## The email that you will receive is as below, please click activate account

Hi Kyle,

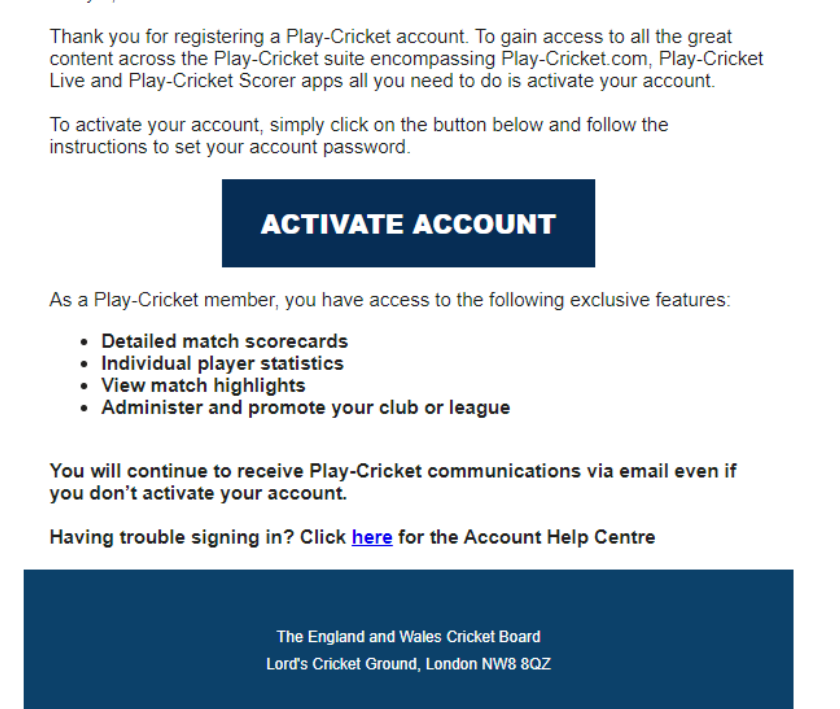

When you click on the Activate button, you will be taken to the following screen on your web browser, for you to set a password

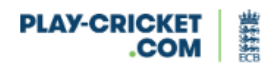

# **WELCOME TO PLAY-CRICKET!**

#### Hi Kyle,

To complete your account setup please enter your password.

| Enter your password                                                      | Show        |
|--------------------------------------------------------------------------|-------------|
| Confirm your password *                                                  |             |
| Confirm your password                                                    | <u>Show</u> |
| Password Requirements                                                    |             |
| At least 8 characters long                                               |             |
| <ul> <li>A lowercase letter, an uppercase letter and a number</li> </ul> |             |
| Must not contain any parts of your username                              |             |
| CREATE MY ACCOUNT                                                        |             |

Once created you will be taken back to play-cricket.com and will be able to click sign in and start your journey to select a club

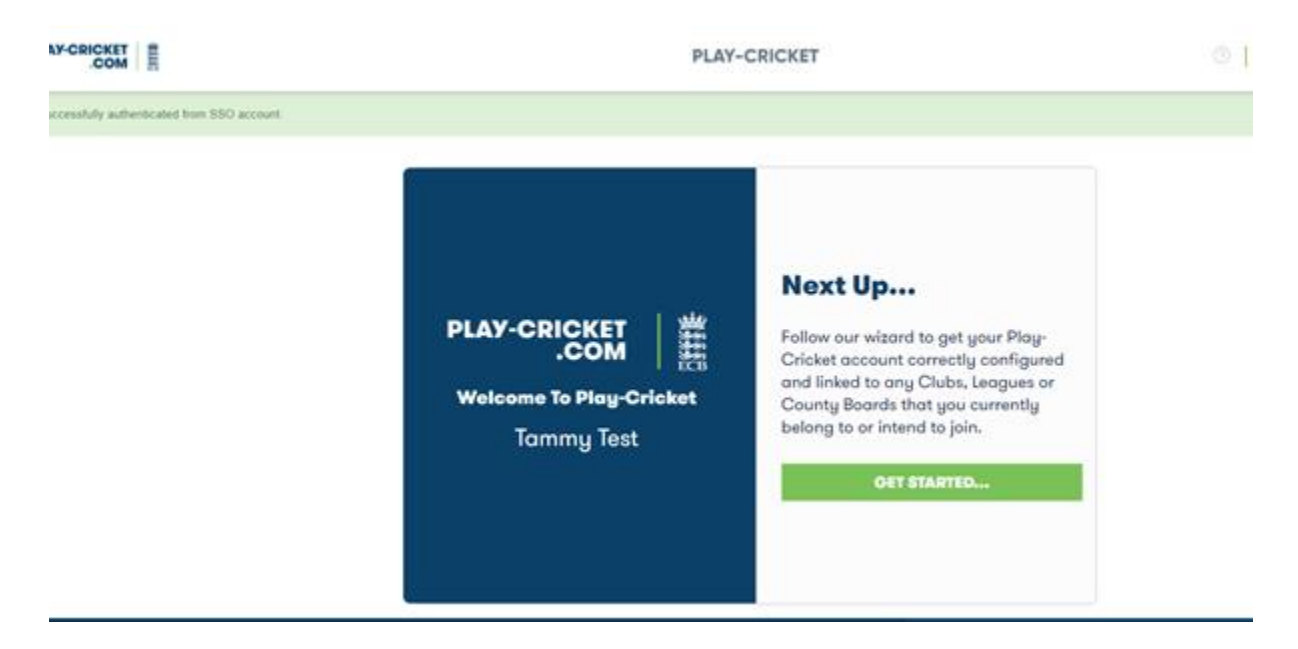

If you are wishing to add a child/children to your account you will need to select that you are a parent of a child who is a player. (This will enable you to set up your own account and your

child if under 16 will be added to your account so you can manage their details and availability)

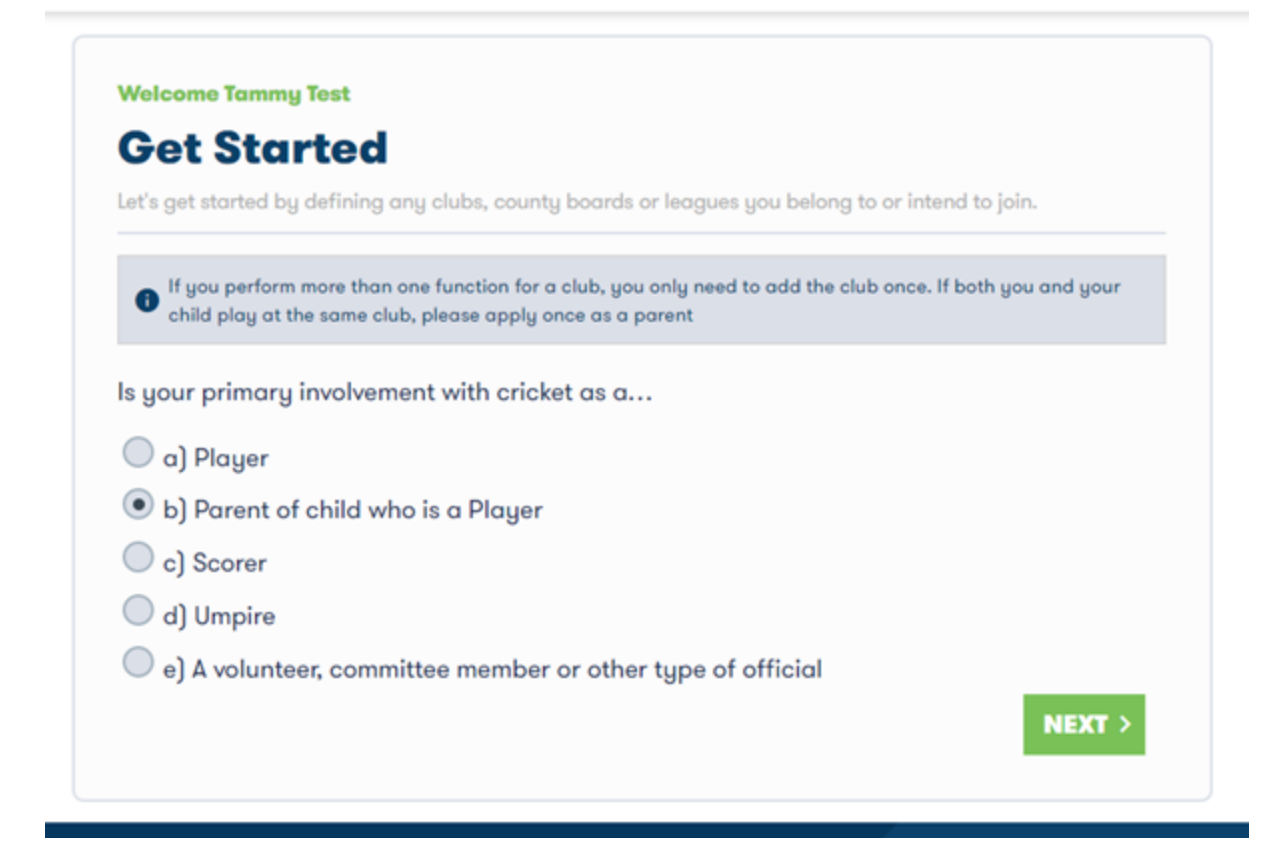

You will then be able to select whether your child plays for a club or county board, select the name of the club/county board.

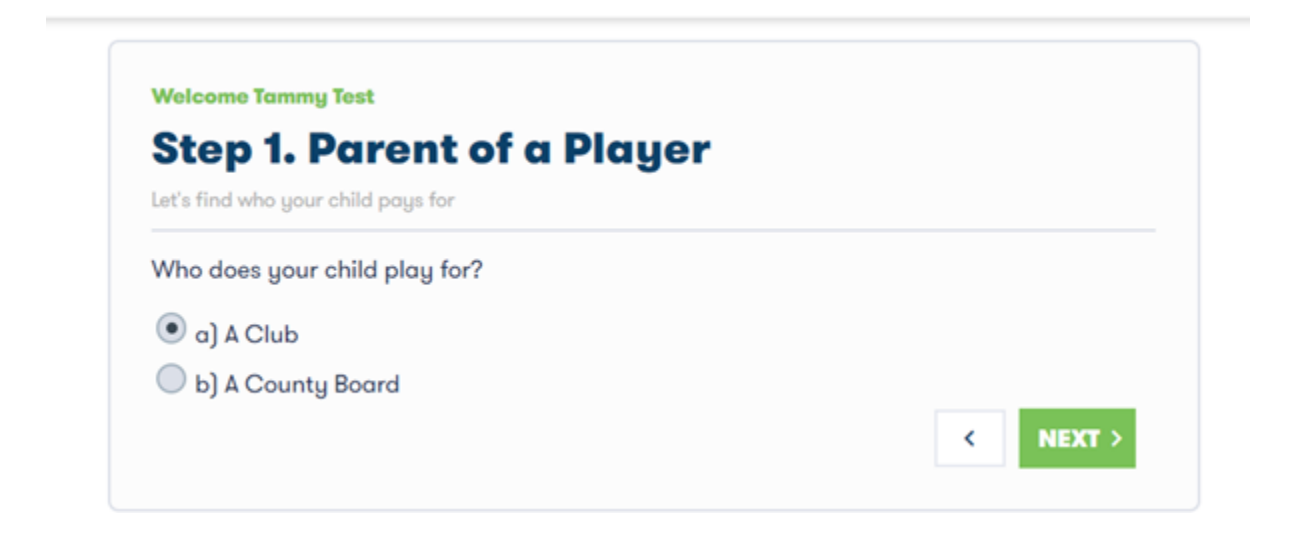

#### PLAY-CRICKET

| Club Selectio | n                 |               |       |   |
|---------------|-------------------|---------------|-------|---|
| Please find   | and select your ( | Club          |       |   |
| Name          | anna'             |               | FINDQ |   |
| Anna's Te     | st Site           | Hertfordshire |       | ۲ |

Once the Club/County Board has been selected please complete your address details and the reason for applying to join the Club/County Board you have selected.

| erection of the second second se | account of this club                                                                                                    |                                                                                             |
|----------------------------------------------------------------------------------------------------|----------------------------------------------------------------------------------------------------|---------------------------------------------------------------------------------------------|
| f you populate your add<br>address will be required<br>t will still be helpful if yo<br>player participation acro                                                                                                    | Iress now this will be reflected in you<br>if your club is going to register your<br>u could populate the county as this<br>oss the country | ur child's record later. An<br>child with a league, and if not<br>will help the ECB analyse |
| First Line of Address                                                                                                    | 4 Testing Lane                                                                                                    |                                                                                             |
| County                                                                                                    | Warwickshire                                                                                                    | ~                                                                                           |
| Postcode                                                                                                    | WV5                                                                                                    |                                                                                             |
| o help process your req                                                                                                    | uest please give your reason for join                                                                                                    | ning the Club.                                                                              |

You will then be able to complete the registration process for your account by selecting Finish set up and All Good, Continue on the Confirmation Page:

| 1) Anna's Test S      | ite, Hertfordsl    | nire. Parent o   | f a child who is       | a player. | etup > |
|-----------------------|--------------------|------------------|------------------------|-----------|--------|
| Add More              |                    |                  |                        |           |        |
| Define any other club | , county boards or | leagues you belo | ng to or intend to joi | n.        |        |
| Do you have any o     | ther involvemen    | t as a           |                        |           |        |
| 💿 a) Player           |                    |                  |                        |           |        |
| b) Parent of cl       | ild who is a Play  | jer              |                        |           |        |
| C) Scorer             |                    |                  |                        |           |        |
| 🔘 d) Umpire           |                    |                  |                        |           |        |

| CON                                                                                                    |                                                                                                    |        |
|----------------------------------------------------------------------------------------------------|----------------------------------------------------------------------------------------------------|--------|
| Welcome                                                                                                | Do you belong to any other club, league or county board which you<br>help run, are a match official for or have some other connection<br>with and so wish to be included in their list of members? |        |
| Your                                                                                                   | If so please go back and ensure you add them all, this will give you the best experience in Play-Cricket.                                                                                          |        |
| 1) Anna                                                                                                |                                                                                                    |        |
|                                                                                                    | CO DACK ALL COOD CONTINUE                                                                                                    |        |
|                                                                                                    | GO BACK ALL GOOD, CONTINUE                                                                                                    | ETUP > |
|                                                                                                    | GO BACK ALL GOOD, CONTINUE                                                                                                    | ETUP > |
|                                                                                                    | GO BACK ALL GOOD, CONTINUE                                                                                                    | ETUP > |
|                                                                                                    | GO BACK ALL GOOD, CONTINUE                                                                                                    | ETUP > |
| Add Mo                                                                                                 | re                                                                                                    | ETUP > |
| Add Mo                                                                                                 | Pre                                                                                                    | ETUP > |
| Add Mo                                                                                                 | re<br>clubs, county boards or leagues you belong to or intend to join.                                                                                                    | ETUP > |
| Add Mo<br>Define any other cl<br>Do you have an                                                        | Pre<br>clubs, county boards or leagues you belong to or intend to join.                                                                                                    | ETUP > |
| Add Mo<br>Define any other of<br>Do you have an<br>a) Player                                           | Pre<br>clubs, county boards or leagues you belong to or intend to join.                                                                                                    | ETUP > |
| Add Mor<br>Define any other cl<br>Do you have an<br>a) Player<br>b) Parent of                          | TRE<br>clubs, county boards or leagues you belong to or intend to join.<br>ny other involvement as a                                                                                               | ETUP > |
| Add Mor<br>Define any other of<br>Do you have an<br>a) Player<br>b) Parent of<br>c) Scorer             | Bubs, county boards or leagues you belong to or intend to join.<br>In y other involvement as a                                                                                                    | ETUP > |
| Add Mo<br>Define any other of<br>Do you have an<br>a) Player<br>b) Parent of<br>c) Scorer<br>d) Umpire | Burge<br>Selubs, county boards or leagues you belong to or intend to join.<br>In y other involvement as a<br>If child who is a Player                                                              | ETUP > |

- autonin 🖓 📅 and all 🗖 a loss 💶 allos 👻 anda 🕒 andal and allos

Nord 🛤 announced 💶 arrestas

-----

You will now be able to complete the account set up for your child by clicking on the head and shoulders icon at the top of the page and selecting junior accounts

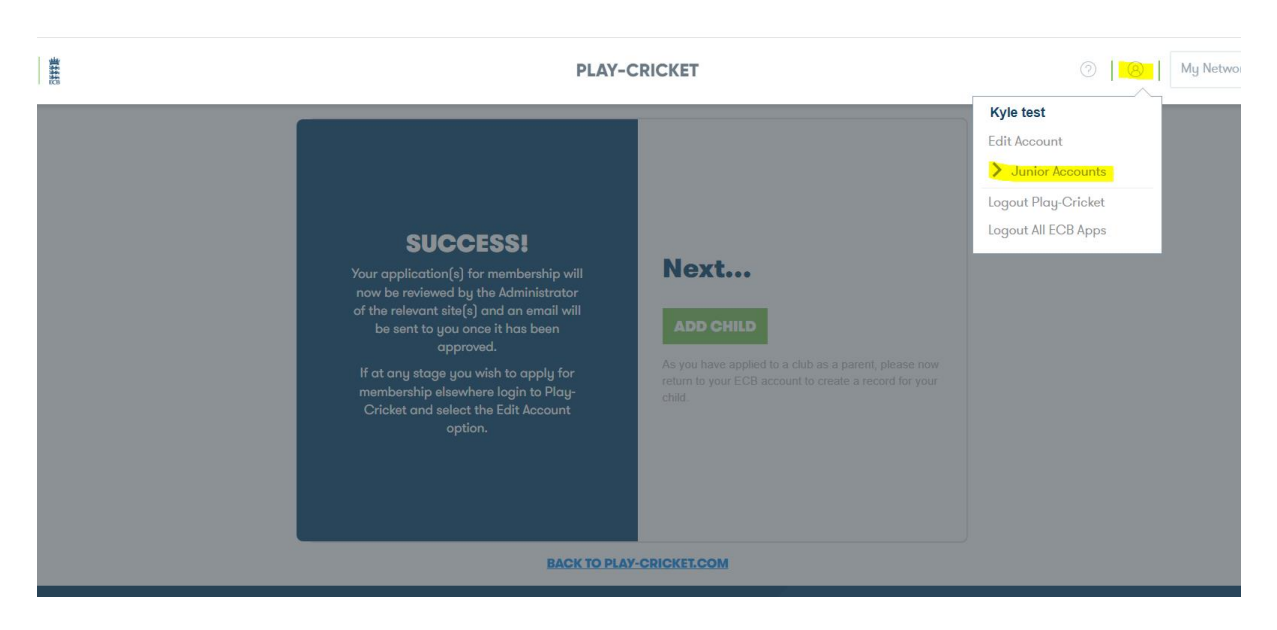

You will be taken to a page to create your child's record

| Title                | -Select-  | ~ |  |  |
|----------------------|-----------|---|--|--|
| First Name*          |           |   |  |  |
| Middle Initial       |           |   |  |  |
| Last Name*           |           |   |  |  |
| Date of Birth*       | dd/mm/yyy |   |  |  |
| Gender*              | -Select-  | ~ |  |  |
| PSEUDONYM (Optional) | )         |   |  |  |
| Pseudonym First Name |           |   |  |  |
|                      |           |   |  |  |

Complete their details and press save, you then have the option to add their address (in case of league registration)

|             | USE PARENT'S ADDRESS |   |
|-------------|----------------------|---|
| ddress      |                      |   |
|             |                      |   |
|             |                      |   |
| iouro (Citu |                      |   |
| own/City    |                      |   |
| County      | -Select-             | ~ |
| Postcode    |                      |   |
| Country     | -Select-             | ~ |

However this can be left blank if you wish, the next button will now take you to select their club

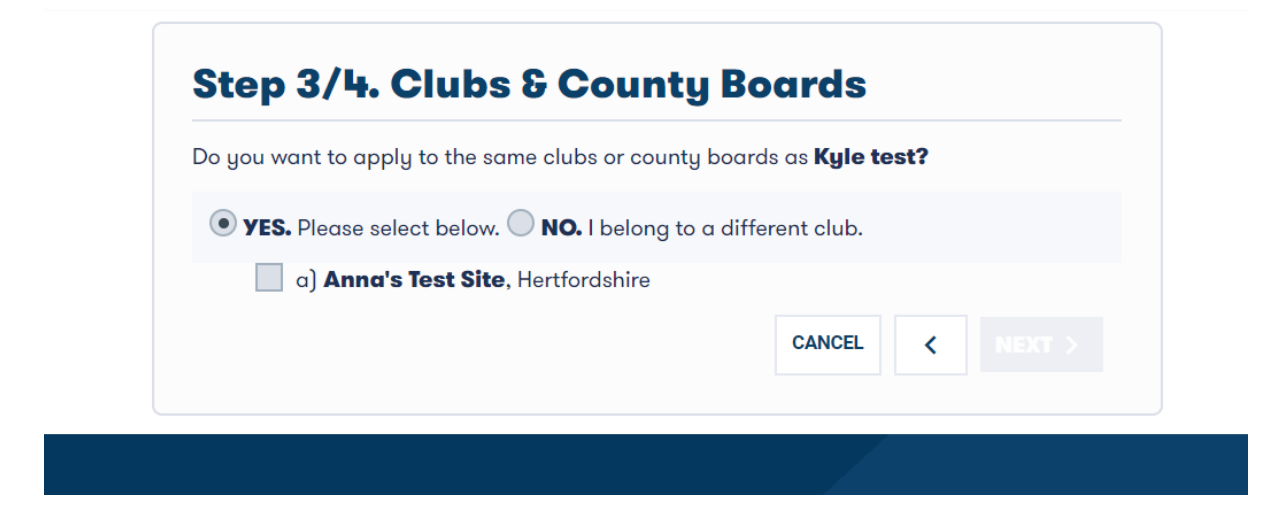

You are then take to a screen to add information for the club in the reason for joining box

| f your club is going to re<br>would still be helpful if yo<br>participation across the | gister you with a league, please<br>ou could populate county. This w<br>country | populate your address. If n<br>ould help the ECB analyse | ot, it<br>player |
|----------------------------------------------------------------------------------------|---------------------------------------------------------------------------------|----------------------------------------------------------|------------------|
| First Line of Address                                                                  |                                                                                 |                                                          |                  |
| County                                                                                 | -Please Select-                                                                 | ~                                                        |                  |
| Postcode                                                                               |                                                                                 |                                                          |                  |
| o help process your requ<br>under 12's                                                 | uest please give your reason for j                                              | joining the Club.                                        |                  |

You will then be prompted to add any other clubs to the juniors account

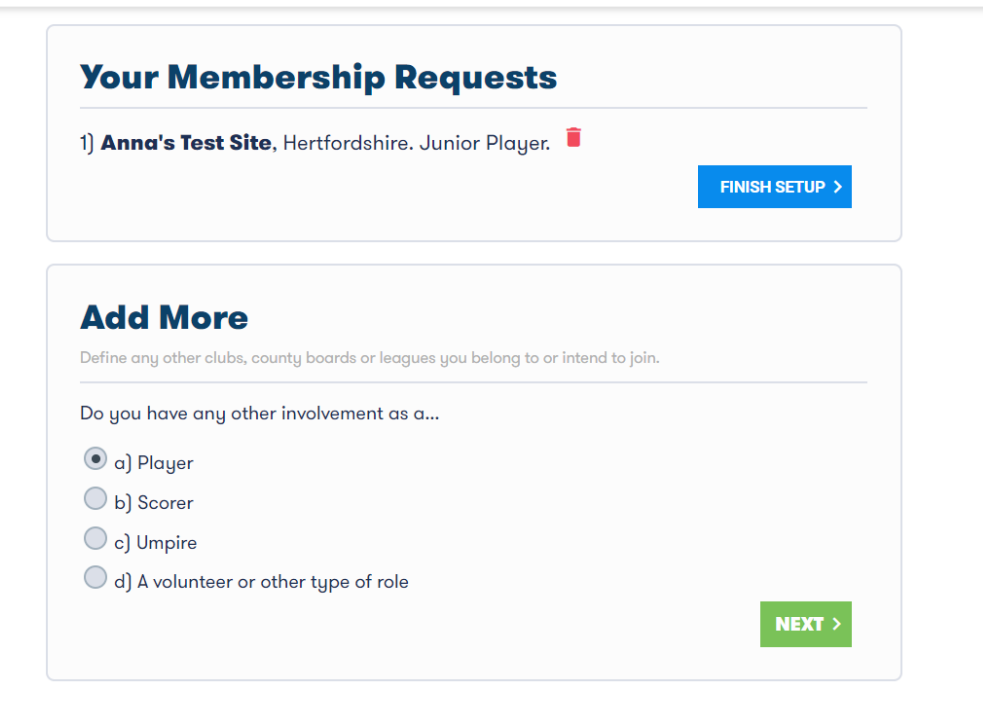

Pressing finish set up, will take you to your childs account

| LY-CRICKET |                  | PLAY-C     | RICKET                   |                   | )   (8)   M |
|------------|------------------|------------|--------------------------|-------------------|-------------|
|            | MEMBER ACCOUNT   |            |                          | SIND ME A MATCH   |             |
|            | Cait Test<br>Q   |            |                          |                   |             |
|            | PARTICIPATION    | MY DETAILS | PLAY-CRICKET PREFERENCES | PARENT / GUARDIAN |             |
|            | Membershi        | ρ & Roles  | Availab                  | bility            |             |
|            | MEMBER OF        |            |                          |                   |             |
|            | Anna's Test Site |            |                          | >                 |             |
|            |                  |            |                          | ADD MEMBERSHIP    |             |

## Adding additional child/children to your account:

Select the head and shoulders button at the top of the page and go to junior accounts and select add junior account

Once you have completed the registrations for all child accounts that you wish to be added to your own account you will be able to manage and edit them from your own account. Log in to your Play Cricket account and click on the head and shoulder icon, you will then be able to

select the name of the child account you want to manage from the drop down list in junior accounts

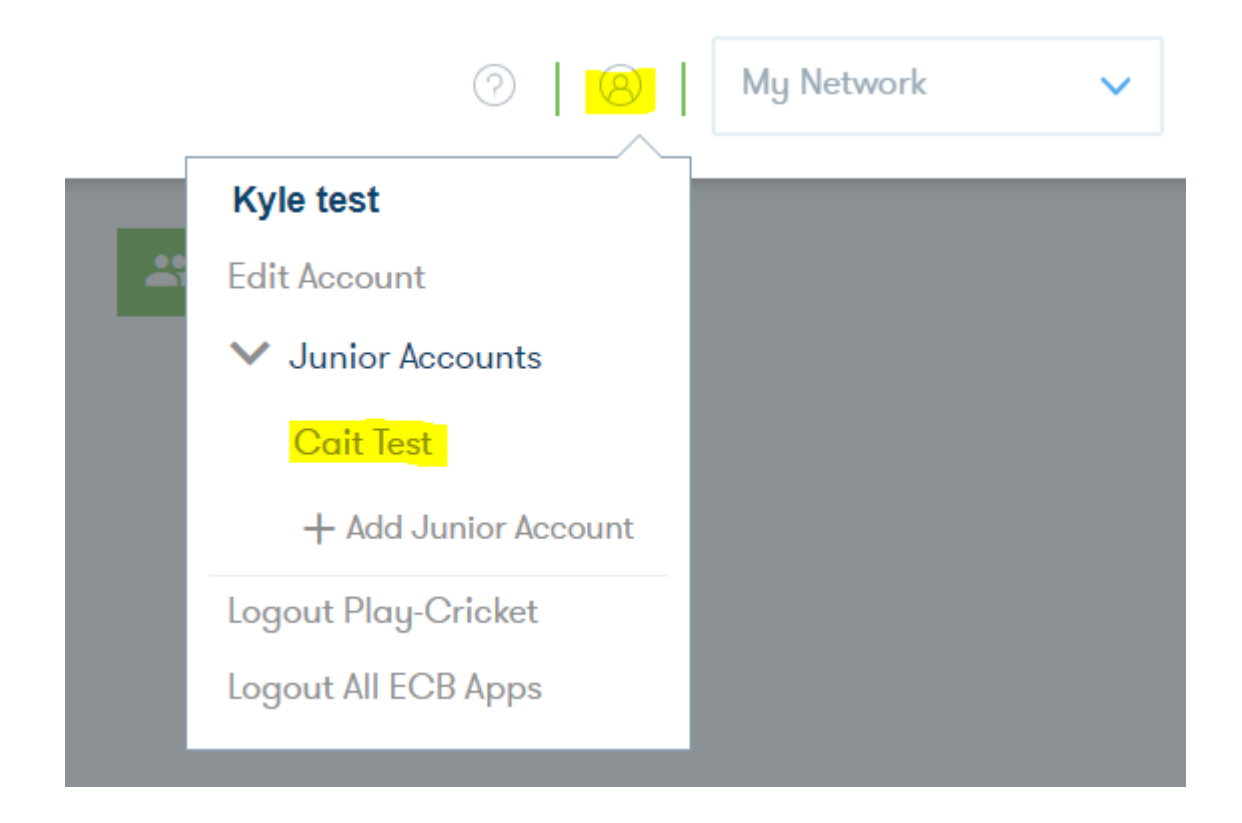